#### Office of Transportation and Air Quality Fuels Registration (OTAQREG)

Job Aid

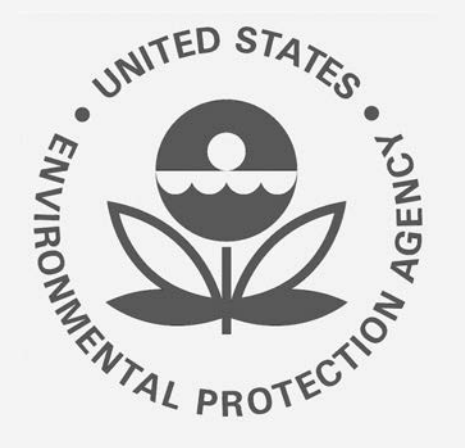

# How to Associate a 40 CFR Part 79 Company to a 40 CFR Part 80 and/or 1090 Company in OTAQREG

This job aid is designed to provide a high-level overview of this task so that you can start using the redesigned OTAQREG system as quickly as possible.

## Before you begin:

- 1. You must have a Central Data Exchange (CDX) account
- 2. You must be logged into the CDX OTAQREG program service
- 3. You must be the Responsible Corporate Officer or a delegated user of a registered company with a 4-digit EPA Company ID

For help with these steps, see the documentation on EPA's Fuels Registration, Reporting, and Compliance Help website:

https://www.epa.gov/fuels-registration-reporting-and-compliance-help

1

#### Initiate the Request

(Association can be accomplished by submitting a New Company or Company Program Type Request)

- 1. Click the Company ID
- 2. Select Edit Program Types and Activities

| SEPA OTAQ Registration Home                                                                                                    | Create New Compan                                                                                                | y Associate To Existing Company | Welcome to OTAQReg, Jennifer          |
|----------------------------------------------------------------------------------------------------|----------------------------------------------------------------------------------------------------|---------------------------------|---------------------------------------|
| My Companies                                                                                                    |                                                                                                    |                                 |                                       |
| Show 10 • entries                                                                                                    |                                                                                                    |                                 | Filter Companies:                     |
| Company ID 🛛 👫 Company Name                                                                                                    |                                                                                                    | Address                         | My Roles                              |
| 1041 →    Test Biodiesel Manu      View Company Information    Edit Roles      S    Manage User Associations      Edit Company Information    Edit Company Information | Test Biodiesel Manufacturer Company<br>Company Information<br>bles<br>ge User Associations<br>ompany Information |                                 | Company Editor  RCO  Previous  1 Next |
| Edit Program Types and Activities<br>Manage Facilities<br>QAP Associations<br>Manage Reports<br>RCO Update Request                                                     |                                                                                                    |                                 |                                       |

#### Review and edit company program type and activities

- Answer Yes as appropriate to question, "Is this company required to submit fuel and/or fuel additive information to comply with 40 CFR Part 79?"
- 2. Answer **Yes** to the question, "Is this company responsible for complying with the Part 79 registration and reporting requirements for a fuel or fuel additive product?"
- 3. Answer Yes to the question, "Has the fuel or fuel additive product that is managed by this company been assigned a ninedigit product ID through the submission of paper forms?

Steps continue on next slide...

#### What To Do Each motor-vehicle gasoline, motor-vehicle diesel fuel, and fuel additive for either or both, is required to be registered under 40 CFR Part 79 and assigned a nine-digit product identifier. In an effort to end the use of paper forms 3520-12 and 3520-13 under 40 CFR Part 79, EPA is transitioning all fuel and fuel additive registrations to this online system. For fuel and fuel additive products that were assigned a nine-digit product ID prior to August 2020, the company that manufactures or imports the product must manage that product through a company that is registered in this online system Is this company required to submit fuel and/or fuel additive information to comply Yes O No with 40 CFR Part 79? \* The registration of a fuel or fuel additive product under 40 CFR Part 79 can only be Yes O No managed by one company. Is this company responsible for complying with the Part 79 registration and reporting requirements for a fuel or fuel additive product (i.e., updates to chemical composition, impurities, etc.)? If this company is using a fuel or fuel additive product that is managed by another company (i.e., parent, division, subsidiary, etc.), then answer NO. \* Has the fuel or fuel additive product that is managed by this company been Yes () No assigned a nine-digit product ID through the submission of paper forms? If this company has not yet registered any products, answer NO. \* Associated 40 CFR Part 79 Companies 1 Company Name Company ID Address 1 Action No Company Associations

#### How to Associate a 40 CFR Part 79 Company to a 40 CFR Part 80 and/or 1090 Company in OTAQREG | April 2021

40 CFR Part 79 Company Information

Add Company Association

### Add Company Association

- 1. Click Add Company Association
- 2. Enter the 40 CFR Part 79 Company ID whose fuel product you wish to manage
- 3. Click Search

Steps continue on next slide...

| Associated 40 CFR Part 79 Companies |                 |                         |         |      |                         |
|-------------------------------------|-----------------|-------------------------|---------|------|-------------------------|
| Company ID                          | LE Company Name | 11                      | Address | Lt - | Action 1                |
|                                     |                 | No Company Associations |         | 1    |                         |
|                                     |                 |                         |         |      | Add Company Association |

| wish to n | nter the 40 CFR Part 79 Company<br>nanage under this eRegistration | ID whose fuel products you<br>Company:                | 5002                     | Search |        |    |
|-----------|--------------------------------------------------------------------|-------------------------------------------------------|--------------------------|--------|--------|----|
| 5002      | Test Fuel Manufacturer 3                                           | 3 Main Street,<br>Suite #3,<br>Fuels Ville, VA 22903, | US 3                     |        | Add    |    |
| Comp      | bany ID I≗ Compan                                                  | <b>y Name</b><br>No Comp                              | Address<br>any Additions |        | Action | đ. |
|           |                                                                    |                                                       |                          |        |        |    |

#### Add Company Association (cont.)

- **Review** the Part 79 company information populated in the search results
- 5. Click Save
- 6. The Part 79 company will show in your request under "Associated 40 CFR Part 79 Companies." Click **Save & Continue**

Steps continue on next slide...

| 1 40 CFR Part 79 Co                      | mpany Association                                      |                                                                    |                |
|------------------------------------------|--------------------------------------------------------|--------------------------------------------------------------------|----------------|
| ase enter the 40 CF<br>h to manage under | R Part 79 Company ID whos<br>this eRegistration Compan | se fuel products you<br>y:                                         | Search         |
| Company ID                               | 🕼 Company Name                                         | Address                                                            | T Action       |
| 5002                                     | Test Fuel Manufac                                      | turer 3 3 Main Street,<br>Suite #3,<br>Fuels Ville, VA 22903, US 3 | Delete         |
|                                          |                                                        |                                                                    | 5<br>Cancel Sa |
|                                          | wantipating mann                                       | e Municaa                                                          |                |

| Sompany ID | 1 Company Name           | Address                                                  | Action      | -           |
|------------|--------------------------|----------------------------------------------------------|-------------|-------------|
| 002        | Test Fuel Manufacturer 3 | 3 Main Street,<br>Suite #3,<br>Fuels Ville, VA 22903, US | Delete      |             |
|            |                          |                                                          | Add Company | Association |
|            |                          |                                                          |             |             |

#### Review Additional Company/User Role Associations

- **1. Review and Edit** additional company/user role associations as appropriate
- 2. Click Save & Continue
- 3. Click Save and Review

Steps continue on next slide...

| Additional Company/User Role Associations                                                                                                    |                            |
|----------------------------------------------------------------------------------------------------|----------------------------|
| Will you be purchasing Biofuel Waiver Credits on behalf of this company?                                                                                                    | No                         |
| Will you be viewing ABT credit transaction via the EMTS application?                                                                                                    | No                         |
| Will you ALSO be SUBMITTING ABT credit transaction via the EMTS application?                                                                                                    | No                         |
| Will you be viewing RFS RIN transaction via the EMTS application?                                                                                                    | No                         |
| Will you ALSO be SUBMITTING RFS RIN transaction via the EMTS application?                                                                                                    | No                         |
| Will you be submitting Part 80 compliance reports and other information on behalf of this company? If you have questions about what these reports entail, please see the OTAQ help page. | Yes                        |
| Will you need to edit this company's fuels or additive information?                                                                                                    | Yes                        |
|                                                                                                    |                            |
| 🖌 Back 🚺 ᆂ Sa                                                                                                    | 2<br>Ive Save & Continue M |

| Show 10 • entries         |                            |    |                  |     |        |     | Filter Faci                            | Filter Facilities |                                              |  |
|---------------------------|----------------------------|----|------------------|-----|--------|-----|----------------------------------------|-------------------|----------------------------------------------|--|
| ID 41                     | Name                       | 10 | Туре             | lŋ. | Status | -17 | Location                               | A                 | ctions                                       |  |
| OTAQREG10248421           | TEST BIODIESEL<br>FACILITY |    | Diesel/Biodiesel |     | Active |     | 12 W POTOMAC ST<br>BRUNSWICK, MD 21716 | **0               | View<br>View Reporting IDs<br>Edit<br>Delete |  |
| howing 1 to 1 of 1 entrie | 5                          |    |                  |     |        |     |                                        |                   | Previous 1 Nex                               |  |

## Review request and indicate reason for change

- Select the Reason for Change and continue to review the request prior to advancing forward.
- 2. Enter comments describing reason for submitting the request

| 04/13/2020                                                      |  |  |  |  |
|-----------------------------------------------------------------|--|--|--|--|
| Modified On: 04/13/2020<br>Requestor ID: JENNIFERDEV            |  |  |  |  |
|                                                                 |  |  |  |  |
|                                                                 |  |  |  |  |
|                                                                 |  |  |  |  |
| formation to comply with 40 CFR Part 79?" changed from false to |  |  |  |  |
|                                                                 |  |  |  |  |
| 0 CFR Part 79 using paper forms?" changed from false to true    |  |  |  |  |
| 1                                                               |  |  |  |  |
| *                                                               |  |  |  |  |
| 2                                                               |  |  |  |  |
|                                                                 |  |  |  |  |
|                                                                 |  |  |  |  |

### Delegated Users: Submit and notify RCO

If you are a user that has been delegated by the RCO of the company:

- 1. Click Submit and Notify RCO
- The request will appear in the My Pending Requests section of your home page with the status Awaiting RCO Signature
- After the RCO of the company signs the request, the status will change to Awaiting Initial Review

If you are the RCO, continue to next slide for instructions...

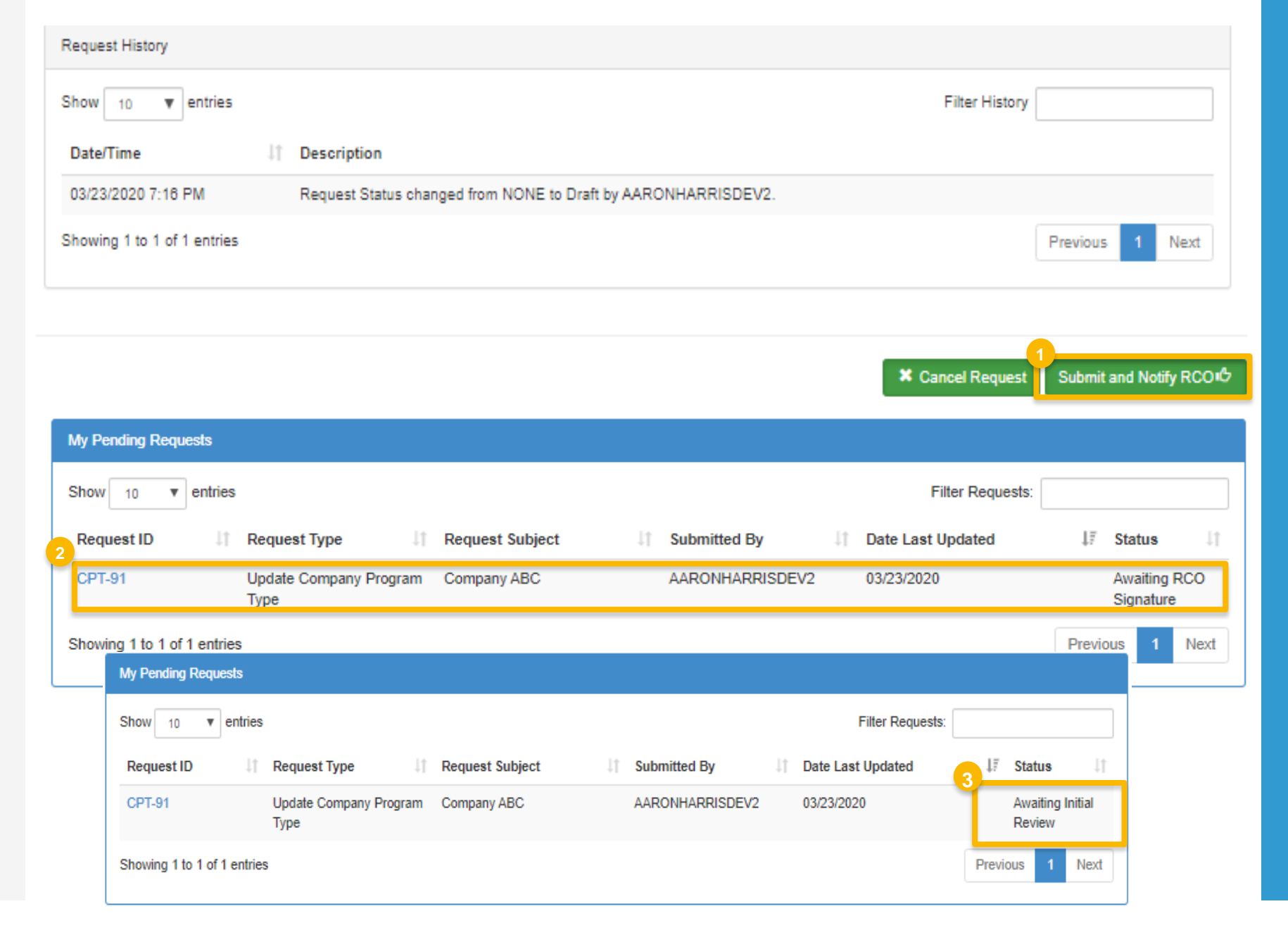

#### RCOs: Sign and submit

If you are the RCO of the company:

- 1. Click Sign and Submit
- 2. Click Accept
- 3. Use the **eSignature Widget** to sign the request
- 4. The request will appear in the My
  Pending Requests section of your home
  page with the status Awaiting Initial
  Review

You will receive an email notification when EPA reviews and activates the request.

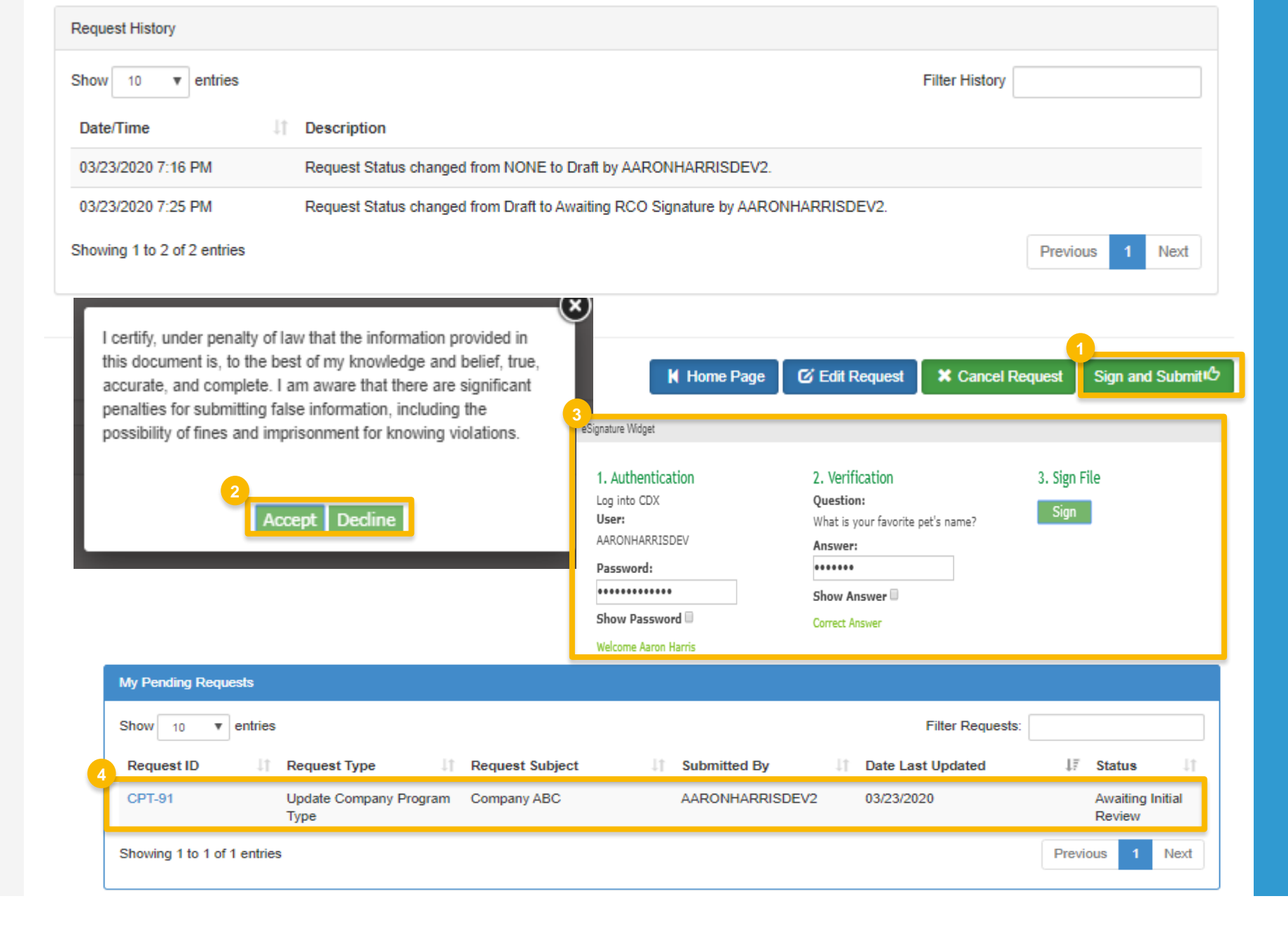